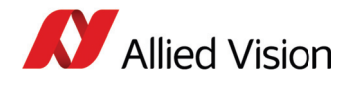

# Application Note **PvAPI: Saving and Loading Camera Attributes with a Text File**

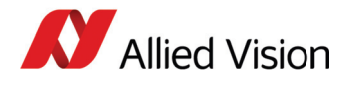

# **Prerequisites**

The following items are required:

- Computer with Windows 7, Vista, XP, Linux, QNX, or Mac OS X operating system
- Allied Vision GigE camera
- GigE network card and GigE cable

| www | For hardware selectionsee application note Hardware_Selection<br>for_Allied_Vision_GigE_Cameras.pdf: |
|-----|----------------------------------------------------------------------------------------------------|
| SW. | http://www.alliedvision.com/en/support/technical-papers-knowl-edge-base                              |

• PvAPI SDK

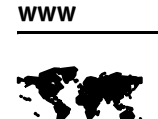

See software downloads for PvAPI SDK download: http://www.alliedvision.com/en/support/software-downloads

• Visual Studio C++ or an equivalent integrated development environment (IDE)

### Instructions

1. Open the **Camsetup** folder in the GigESDK **examples** directory. This folder contains the source code for the CamSetup utility.

| G v v v v v v v v v v v v v v v v v v v                   |            |                    |                    |       |  |  |
|-----------------------------------------------------------|------------|--------------------|--------------------|-------|--|--|
| Organize  Include in library  Share with  Burn New folder |            |                    |                    |       |  |  |
| 🔆 Favorites                                               | Name       | Date modified      | Туре               | Size  |  |  |
| 🧮 Desktop                                                 | h StdAfx   | 28/07/2011 4:08 PM | C/C++ Header       | 1 KB  |  |  |
| \rm Downloads                                             | h XGetopt  | 28/07/2011 4:08 PM | C/C++ Header       | 1 KB  |  |  |
| 👜 Recent Places                                           | 🕶 CamSetup | 29/09/2011 10:26   | C++ Source         | 14 KB |  |  |
|                                                           | 🕶 StdAfx   | 28/07/2011 4:08 PM | C++ Source         | 1 KB  |  |  |
| ز Libraries                                               | 🕶 XGetopt  | 28/07/2011 4:08 PM | C++ Source         | 7 KB  |  |  |
| Documents                                                 | 🕞 CamSetup | 27/09/2011 1:21 PM | Microsoft Visual S | 1 KB  |  |  |
| J Music                                                   | 📴 CamSetup | 27/09/2011 1:22 PM | VC++ Project       | 7 KB  |  |  |

Figure 1: Source code files in CamSetup folder

2. Microsoft Visual C++ users: open the VC++ project file—**CamSetup.vcproj**. Alternative IDE users create a project using the **CamSetup.cpp**, **PvAPI.h**, and other required header files (see #include statements in **CamSetup.cpp**).

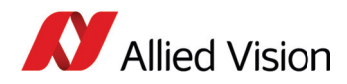

| 🛬 CamSetup - Microsoft Visual C++ 2010 Express (Admir                                                                                                    | istrator)                                                                                                    |                                                                                                    | x          |
|----------------------------------------------------------------------------------------------------|----------------------------------------------------------------------------------------------------|----------------------------------------------------------------------------------------------------|------------|
| File Edit View Project Debug Tools Window                                                                                                    | Help                                                                                                    |                                                                                                    |            |
| । 🛅 - 📴 - 💕 🛃 🏈 🗼 🦾 🤊 - (२ - ) ।                                                                                                    | Debug - Win32                                                                                                   | - 🖄 optarg - 🛛 💀 🕾 🖉 🛫                                                                                                    |            |
| B % & A*   I % -                                                                                                    |                                                                                                    |                                                                                                    |            |
| Solution Explorer 🔹 🕂 🗙                                                                                                    | CamSetup.cpp ×                                                                                                  |                                                                                                    | - 🌾        |
|                                                                                                    | (Global Scope)                                                                                                  | •                                                                                                    | - <b>3</b> |
| Solution 'CamSetup' (1 project)  SignamSetup  BignamSetup  BignamSetup  BignamSetup Compendencies  BignamSetup Compendencies  Source Files  Source Files  S | Copyright (C) 2011 All<br>Redistribution of this<br>prior written consent<br>CamSetup<br>Demonstrates how to sa | lied Vision Technologies. All Rights Reserved.<br>.s header file, in original or modified form, without<br>.of AVT is prohibited.<br> | tbox       |

Figure 2: CamSetup utility source code opened in Microsoft Visual C++

3. Compile the source code for the CamSetup utility to generate an application file.

| 😫 CamSetup - Microsoft Visual C++ 2010 Express (Admi                                                                                                    | inistrator)                                                                                                    |
|----------------------------------------------------------------------------------------------------|----------------------------------------------------------------------------------------------------|
| File Edit View Project Debug Tools Window                                                                                                    | Help                                                                                                    |
| 🛅 • 🖽 • 💕 🛃 🕼 👗 🐜 🖄 🗠 • 🗠 -                                                                                                    | 🕨 Debug 🔹 Win32 🔹 🔯 optarg 🚽 🖏 🕾 💭 🗸                                                                                                    |
| 1 B & A A I I I I .                                                                                                    |                                                                                                    |
| Solution Explorer 🔹 🕂 🗙                                                                                                    | CamSetup.cpp × 🗸 🗸                                                                                                    |
|                                                                                                    | (Global Scope) • •                                                                                                    |
| Solution 'CamSetup' (1 project)  Solution 'CamSetup  Solution 'CamSetup  Solution 'Ca | Image: Comparison of the second second se |
| h XGetopt.h                                                                                                    | Output 👻 🖣 🗙                                                                                                    |
| Resource Files                                                                                                    | Show output from: Build 🔹 🖓 😺 🔯                                                                                                    |
| Source Files                                                                                                    | <pre>1&gt; Build started: Project: CamSetup, Configuration: Debug Win32 &gt; StdAFx.cpp 1&gt; XGetopt.cpp 1&gt; CamSetup.cpp 1&gt; Generating Code 1&gt;C:\Program Files(x86)\MSBuild\Microsoft.Cpp\v4.0\Microsoft.CppBuild.targets(990,5): warning MSB8012: TargetPath(C:\Pro &gt; CamSetup.vcxpro1 -&gt; C:\Program Files\Allied Vision Technologies\GigESDK\examples\CamSetup\.\Debug\CamSetup.exe =</pre>                                                                                                    |

Figure 3: Result of successful compilation of Camsetup source code

4. Locate the generated application file—**CamSetup.exe** in GigESDK **bin-pc** directory.

| -                                 |                                    |                                     |                         |          |  |  |
|-----------------------------------|------------------------------------|-------------------------------------|-------------------------|----------|--|--|
| Com                               | nputer 🕨 (C:) Windows7_OS 🕨 Progra | m Files  Allied Vision Technologies | ▶ GigESDK ▶ bin-pc ↓    |          |  |  |
| Organize 🔻 💼 Open Burn New folder |                                    |                                     |                         |          |  |  |
| 🔆 Favorites                       | Name                               | Date modified                       | Туре                    | Size     |  |  |
| 📃 Desktop                         | 📔 хб4                              | 11/09/2012 10:17                    | File folder             |          |  |  |
| 🚺 Downloads                       | CamSetup                           | 11/09/2012 10:59                    | Application             | 465 KB   |  |  |
| Recent Places                     | 🗐 CamSetup                         | 11/09/2012 10:59                    | Incremental Linker File | 1,084 KB |  |  |
|                                   | 🖓 ipconfig                         | 22/09/2011 3:17 PM                  | Application             | 204 KB   |  |  |
| 🧊 Libraries                       | PvAPI.dll                          | 21/09/2011 9:14 AM                  | Application extension   | 740 KB   |  |  |
| Documents                         | PvJNI.dll                          | 14/09/2011 1:32 PM                  | Application extension   | 120 KB   |  |  |
| J Music                           | PvNET.dll                          | 12/09/2011 1:53 PM                  | Application extension   | 24 KB    |  |  |
| Pictures                          | SampleViewer                       | 14/09/2011 1:08 PM                  | Application             | 1,164 KB |  |  |

Figure 4: Generated CamSetup application file in the **bin-pc** directory

5. Connect your Allied Vision GigE camera to the computer.

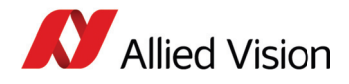

www

For more information, see the GigE Installation Manual: http://www.alliedvision.com/fileadmin/content/documents/products/cameras/ various/installation-manual/GigE\_Installation\_Manual.pdf

6. Launch DOS prompt and access the **bin-pc** directory.

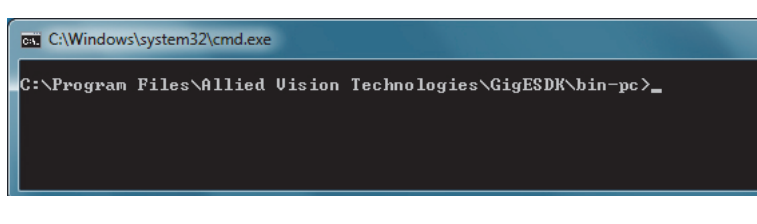

Figure 5: Working directory in DOS prompt

7. Determine camera IP by executing **IPConfig.exe** in **bin-pc** directory.

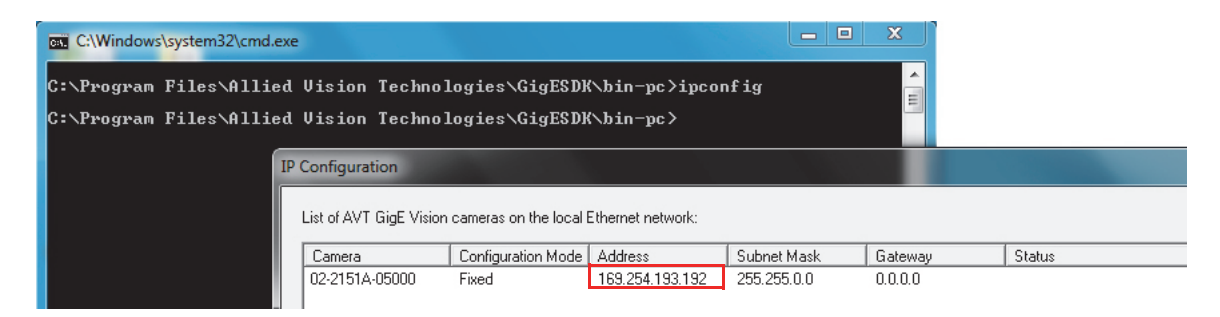

Figure 6: IP configuration of the GigE camera

8. Use the following commands to save/load the camera parameters to/from a text file :
 •For saving camera attributes to a text file, enter:

CamSetup -i <CAMERA IP ADDRESS> -s <FILENAME.TXT>

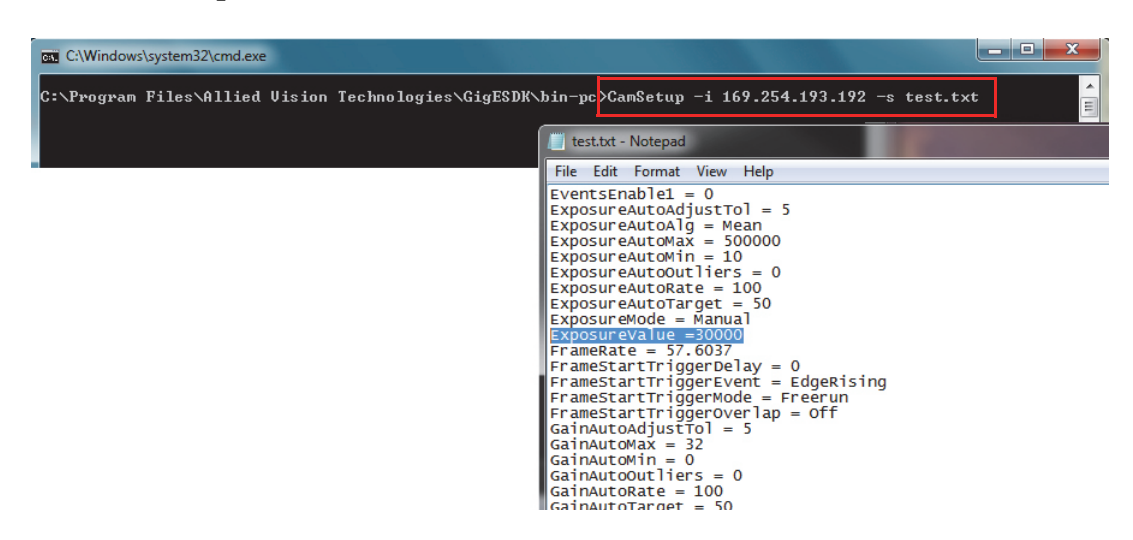

Figure 7: Camera attributes saved in test.txt file

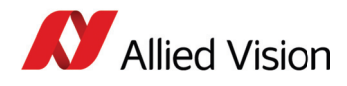

• For loading camera attributes from a text file, enter:

CamSetup -i <CAMERA IP ADDRESS> -1 <FILENAME.TXT>

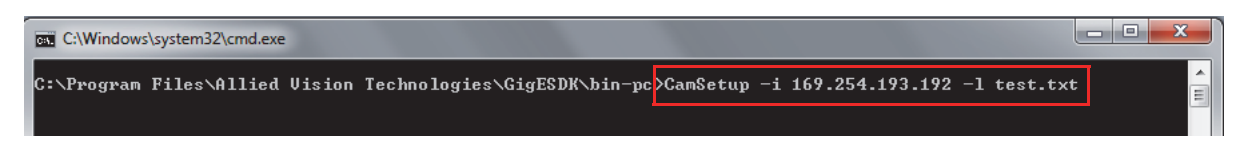

Figure 8: Command to load camera attributes from **test.txt** file

Note

The text file is saved to / loaded from the same directory as **Camsetup.exe**.

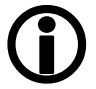

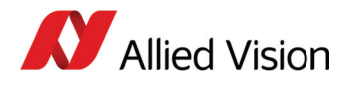

For technical support, please contact support@alliedvision.com. For comments or suggestions regarding this document, please contact info@alliedvision.com.

# Disclaimer

Due to continual product development, technical specifications may be subject to change without notice. All trademarks are acknowledged as property of their respective owners. We are convinced that this information is correct. We acknowledge that it may not be comprehensive. Nevertheless, Allied Vision Technologies ("Allied Vision") cannot be held responsible for any damage in equipment or subsequent loss of data or whatsoever in consequence of this application note.

#### Copyright © 2013

This document was prepared by the staff of Allied Vision Canada and is the property of Allied Vision, which also owns the copyright therein. All rights conferred by the law of copyright and by virtue of international copyright conventions are reserved to Allied Vision. This document must not be copied, or reproduced in any material form, either wholly or in part, and its contents and any method or technique available there from must not be disclosed to any other person whatsoever without the prior written consent of Allied Vision.